<u>Главная | Организация обучения | Подготовка кабинета ОО к учебному году |</u> Создание и установка аттестационных периодов

# Создание и установка аттестационных периодов

В справочнике **«Периоды промежуточной аттестации»** устанавливаются периоды промежуточной аттестации. Периоды определяются локальным нормативным актом образовательной организации.

Администратор устанавливает периоды промежуточной аттестации:

- на каждый предмет и класс отдельно
- на все предметы выбранных классов
- на все предметы и классы параллели

В системе есть возможность установить следующие периоды промежуточной аттестации:

• тема

Промежуточная аттестация после каждой изученной темы поурочного плана.

• учебный период

Периоды промежуточной аттестации совпадают с учебными периодами из календарного учебного графика. Например, промежуточная аттестация происходит после каждой четверти или каждого полугодия перед каникулами.

• произвольный

Аттестационный период создается администратором. Например, школа обучается по модулям, и окончание учебного периода не совпадает с аттестационным периодом. В таком случае необходимо установить собственные периоды промежуточной аттестации.

# Как создать произвольный график промежуточной аттестации

## Обратите внимание!

Изменение периодов промежуточной аттестации влечет за собой удаление без возможности переноса предыдущих ранее выставленных отметок в электронном журнале.

Для создания произвольного графика промежуточной аттестации выполните следующие действия:

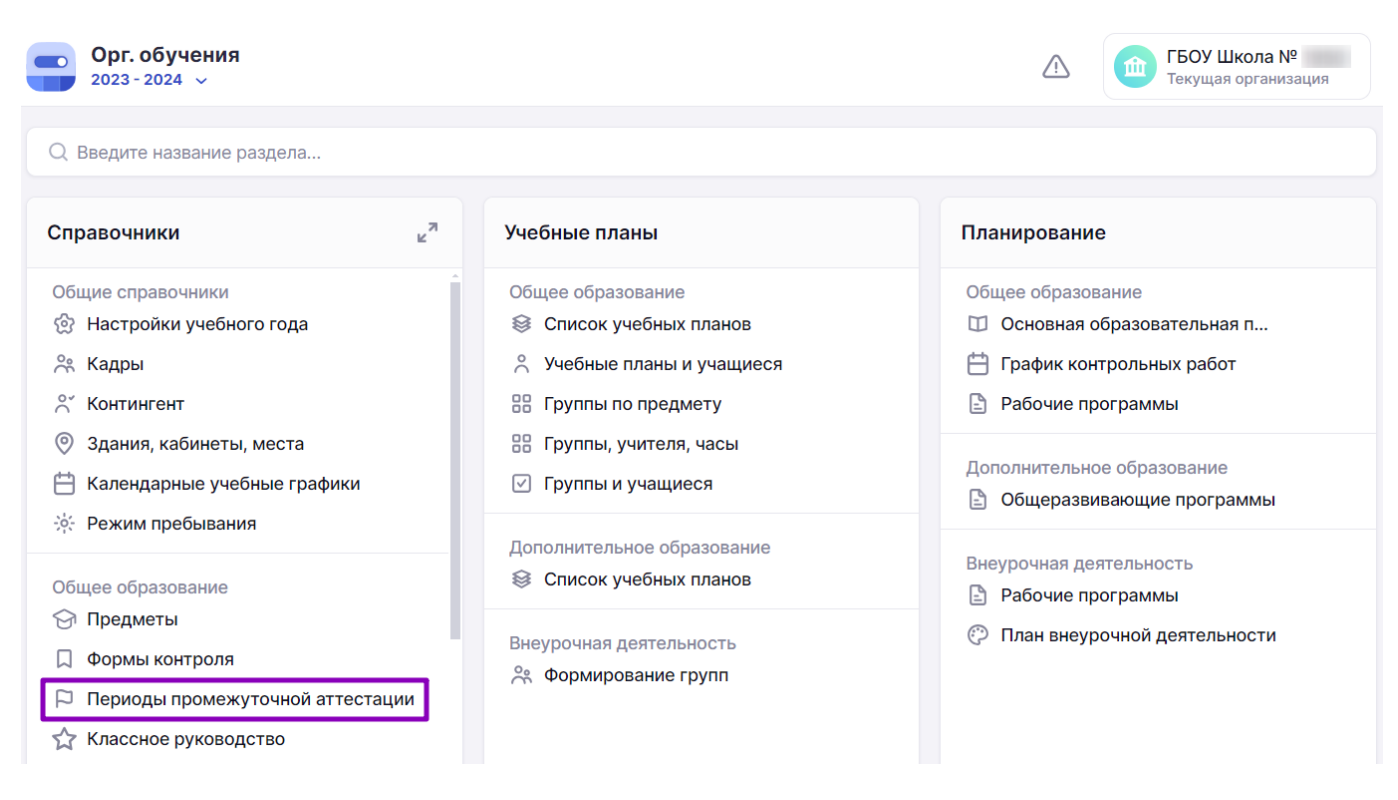

Шаг 2. Перейдите на вкладку «Аттестационные периоды» и из выпадающего списка выберите параллель, для которой будете создавать график аттестационных периодов.

| <b>Пери</b><br>Формь | оды промежуто<br>аттестации Аттес | чной аттестац<br>стационные перио | ды                                             |                                   |
|----------------------|-----------------------------------|-----------------------------------|------------------------------------------------|-----------------------------------|
| Атт                  | гестационные пері                 | иоды                              | Параллель Добавить график аттестацион          | ных периодов                      |
| Nº                   | Название                          | Периодов                          | Периоды                                        |                                   |
| 1                    | График период                     | 1                                 | Аттестационный пер 04.05.2024 🗎 31.05.2024 🗎   | Сохранить<br>Применить<br>Удалить |
| 2                    | График аттеста                    | 5                                 | Аттестационный пер 01.10.2023 🗎 19.12.2023 🗎 📋 | Сохранить                         |
|                      |                                   |                                   | Аттестационный пер 01.01.2024 🗎 🗊              | Удалить                           |

Переход к созданию периодов промежуточной аттестации

Шаг 3. Нажмите на кнопку «Добавить график аттестационных периодов».

| Формы | аттестации Атт | естационные периоды |                                                |               |
|-------|----------------|---------------------|------------------------------------------------|---------------|
| Атт   | естационные пе | риоды               | Параллель<br>1 У Добавить график аттестацио    | нных периодов |
| Nº    | Название       | Периодов            | Периоды                                        |               |
| 1     | График период  | ) 1                 | Аттестационный пер 04.05.2024 🗎 31.05.2024 🗎 🔃 | Сохранить     |
|       |                |                     |                                                | Применить     |
|       |                |                     |                                                | Удалить       |

## Добавление графика аттестационных периодов

## Шаг 4. В появившейся строке создания введите название графика.

## Периоды промежуточной аттестации

Периоды промежуточной аттестации

| Формь | аттестации Ат  | тестационные периоды |                                                          |  |
|-------|----------------|----------------------|----------------------------------------------------------|--|
| Атт   | естационные по | ериоды               | Параллель<br>1 ✓ Добавить график аттестационных периодов |  |
| Nº    | Название       | Периодов             | Периоды                                                  |  |
| 12    | График аттеста |                      | Аттестационный пер 02.05.2024 🛱 03.05.2024 🛱 💼 Сохранить |  |
|       |                |                      | Отменить                                                 |  |
|       |                |                      |                                                          |  |

Ввод названия графика

## Шаг 5. Укажите количество аттестационных периодов.

| Формы | аттестации Атт | гестационные периоды |                                                          |  |
|-------|----------------|----------------------|----------------------------------------------------------|--|
| Атт   | естационные пе | риоды                | Параллель<br>1 ✓ Добавить график аттестационных периодов |  |
| Nº    | Название       | Периодов             | Периоды                                                  |  |
| 12    | График аттеста | 3                    | Аттестационный пер 02.05.2024 🗄 03.05.2024 🗄 🗰 Сохранить |  |
|       |                |                      | Аттестационный пер 02.05.2024 🛱 03.05.2024 🛱 🗊 Отменить  |  |
|       |                |                      | Аттестационный пер 02.05.2024 🗎 03.05.2024 🗄 📋           |  |

Ввод количества аттестационных периодов

Шаг 6. Введите с клавиатуры названия периодов.

Вы можете использовать любое название, например, «I триместр», «II триместр», «III триместр».

## Обратите внимание!

Введенные вами названия аттестационных периодов будут отображаться в предметном журнале класса при выставлении аттестационных отметок.

#### Периоды промежуточной аттестации

Формы аттестации Аттестационные периоды

| Аттестационные периоды |                |          | Па<br>1  | раллель – Добавить график аттестационных периодов |
|------------------------|----------------|----------|----------|---------------------------------------------------|
| Nº                     | Название       | Периодов | Периоды  |                                                   |
| 12                     | График аттеста | 3        | Период 1 | 02.05.2024 🗎 03.05.2024 🛱 💼 Сохранить             |
|                        |                |          | Период 2 | 02.05.2024                                        |
|                        |                |          | Период 3 | 02.05.2024                                        |

Ввод названия периода

Шаг 7. Установите продолжительность каждого из периодов, отметив числа в открывшемся календаре.

## Обратите внимание!

Создаваемые периоды не должны пересекаться, система не даст сохранить внесенные изменения.

| Пери  | оды проме   | жуточ  | ной аттестац    | ии |        |    |       |    |         |       |                                       |   |
|-------|-------------|--------|-----------------|----|--------|----|-------|----|---------|-------|---------------------------------------|---|
| Формь | аттестации  | Аттес  | тационные перио | <  |        | M  | ай 20 | 24 |         | >     |                                       |   |
|       |             |        |                 | ПН | ΒT     | СР | ЧТ    | ПТ | СБ      | BC    |                                       |   |
| Атт   | гестационны | е пери | оды             |    |        | 1  | 2     | 3  | 4       | 5     | обавить график аттестационных периодо | В |
| Nº    | Название    |        | Периодов        | 6  | 7      | 8  | 9     | 10 | 11      | 12    |                                       |   |
| 12    | График атт  | еста   | 3               | 13 | 14     | 15 | 16    | 17 | 18      | 19    | 03.05.2024 🛱 🔟 Сохранит               | ь |
|       |             |        |                 | 20 | 21     | 22 | 23    | 24 | 25      | 26    |                                       |   |
|       |             |        |                 | 27 | 28     | 29 | 30    | 31 |         |       | 03.05.2024 🗎 🔟                        |   |
|       |             |        |                 | Пе | риод 🤅 | 3  |       | 0  | 2.05.20 | 024 🛱 | 03.05.2024                            |   |

Ввод продолжительности периодов

## Шаг 8. Нажмите на кнопку «Сохранить».

### Периоды промежуточной аттестации

Формы аттестации Аттестационные периоды Параллель Аттестационные периоды Добавить график аттестационных периодов 1 N⁰ Название Периодов Периоды 12 <u>.</u> 3 01.09.2023 🛱 30.11.2023 📋 Û График 1 Период 1 Сохранить Отменить Период 2 01.12.2023 📋 29.02.2024 📋 ம் Û Период 3 01.03.2024 📋 31.05.2024 📋

Сохранение созданного периода промежуточной аттестации

Подробнее узнать о работе в справочнике можно здесь.

# Как изменить или удалить произвольный график промежуточной аттестации

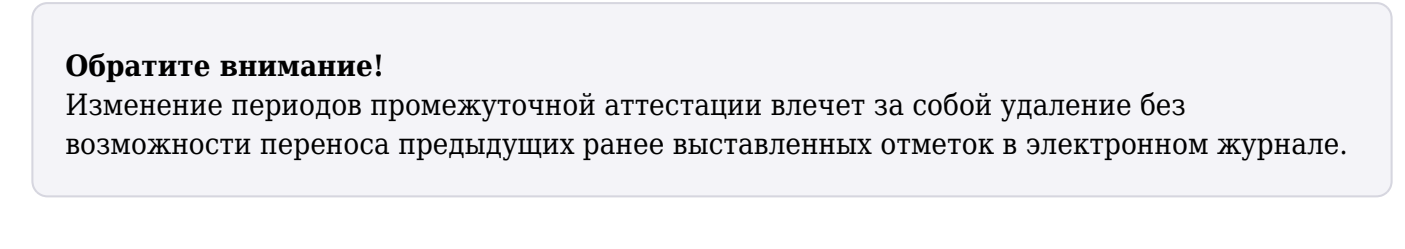

Для изменения или удаления произвольного графика промежуточной аттестации выполните следующие действия:

Шаг 1. На рабочем столе выберите «Справочники» -> «Общее образование» -> «Периоды

## промежуточной аттестации».

| <b>Орг. обучения</b><br>2023 - 2024 ~                                                                                        |                                                                                                    | ГБОУ Школа №     Текущая организация                                                                                          |
|----------------------------------------------------------------------------------------------------|----------------------------------------------------------------------------------------------------|----------------------------------------------------------------------------------------------------|
| Q Введите название раздела                                                                                                   |                                                                                                    |                                                                                                    |
| Справочники                                                                                                    | ⊮ <sup>≉</sup> Учебные планы                                                                                                    | Планирование                                                                                                    |
| Общие справочники<br>☆ Настройки учебного года<br>ペ Кадры<br>ぐ Контингент                                                    | <ul> <li>Общее образование</li> <li>இ Список учебных планов</li> <li>^ Учебные планы и учащиеся</li> <li>В Группы по предмету</li> </ul> | Общее образование <ul> <li>Основная образовательная п</li> <li>График контрольных работ</li> <li>Рабочие программы</li> </ul> |
| <ul> <li>Здания, кабинеты, места</li> <li>Календарные учебные графики</li> <li>Режим пребывания</li> </ul>                   | <ul> <li>Пруппы, учителя, часы</li> <li>Группы и учащиеся</li> </ul>                                                                     | Дополнительное образование<br>Э Общеразвивающие программы                                                                     |
| Общее образование                                                                                                    | Дополнительное образование<br>З Список учебных планов                                                                                    | Внеурочная деятельность<br>Внеурочие программы                                                                                |
| <ul> <li>Предметы</li> <li>Формы контроля</li> <li>Периоды промежуточной аттестации</li> <li>Классное руководство</li> </ul> | Внеурочная деятельность 😤 Формирование групп                                                                                             | План внеурочной деятельности                                                                                                  |

Переход в справочник «Периоды промежуточной аттестации»

Шаг 2. Перейдите во вкладку «Аттестационные периоды» и из выпадающего списка выберите параллель.

| <b>Пери</b><br>Формь | оды промежуто<br>аттестации Атте | чной аттестац<br>стационные перис | рды                                            |                                   |
|----------------------|----------------------------------|-----------------------------------|------------------------------------------------|-----------------------------------|
| Атт                  | естационные пер                  | иоды                              | Параллель<br>1 У Добавить график аттестацион   | ных периодов                      |
| N⁰                   | Название                         | Периодов                          | Периоды                                        |                                   |
| 1                    | График период                    | 1                                 | Аттестационный пер 04.05.2024 🗎 31.05.2024 📋 🗊 | Сохранить<br>Применить<br>Удалить |
| 2                    | График аттеста                   | 5                                 | Аттестационный пер 01.10.2023 🗎 19.12.2023 🛱 🗊 | Сохранить                         |
|                      |                                  |                                   | Аттестационный пер 01.01.2024 🗎 31.01.2024 🛱 🗊 | Удалить                           |

Переход к произвольным периодам промежуточной аттестации

- Шаг 3. Найдите нужный график в списке.
- Шаг 4. Внесите необходимые изменения в график:

- введите с клавиатуры новое название графика
- нажмите на количество периодов промежуточной аттестации двойным щелчком мыши и введите нужное значение, чтобы изменить количество периодов
- введите с клавиатуры новые названия периодов
- укажите новую продолжительность каждого из периодов, отметив на календаре нужные числа
- удалите лишние периоды, нажав на «Корзину» 🦉

## Обратите внимание!

Периоды не должны пересекаться. Система не даст сохранить внесенные изменения.

| График 1 3 | Период 1 | 01.09.2023 🛱 30.11.2023 🛱 🛅 | Сохранить |
|------------|----------|-----------------------------|-----------|
|            | Период 2 | 0112 2023 🛱 29 02 2024 🛱 🛱  | Применить |
|            | период 2 |                             | Удалить   |
|            | Период 3 | 01.03.2024 🛱 31.05.2024 🛱 🛅 |           |

Изменение произвольного периода промежуточной аттестации

## Шаг 5. Нажмите на кнопку «Сохранить».

Шаг 6. Нажмите на кнопку «Удалить» и подтвердите удаление, чтобы удалить созданный график промежуточной аттестации.

| График 1 | 3 | Период 1 | 01.09.2023 🛱 🗍 🛅           | Сохранить |
|----------|---|----------|----------------------------|-----------|
|          |   |          | 0110 2022 世 20 02 2024 世 中 | Применить |
|          |   | период 2 |                            | Удалить   |
|          |   | Период 3 | 01.03.2024 🛱 🚺 💼           |           |

Удаление произвольного периода промежуточной аттестации

Подробнее узнать о работе в разделе можно здесь.

# Как установить график промежуточной аттестации для каждого класса и предмета

Для установки графика промежуточной аттестации для каждого класса и предмета отдельно выполните следующие действия:

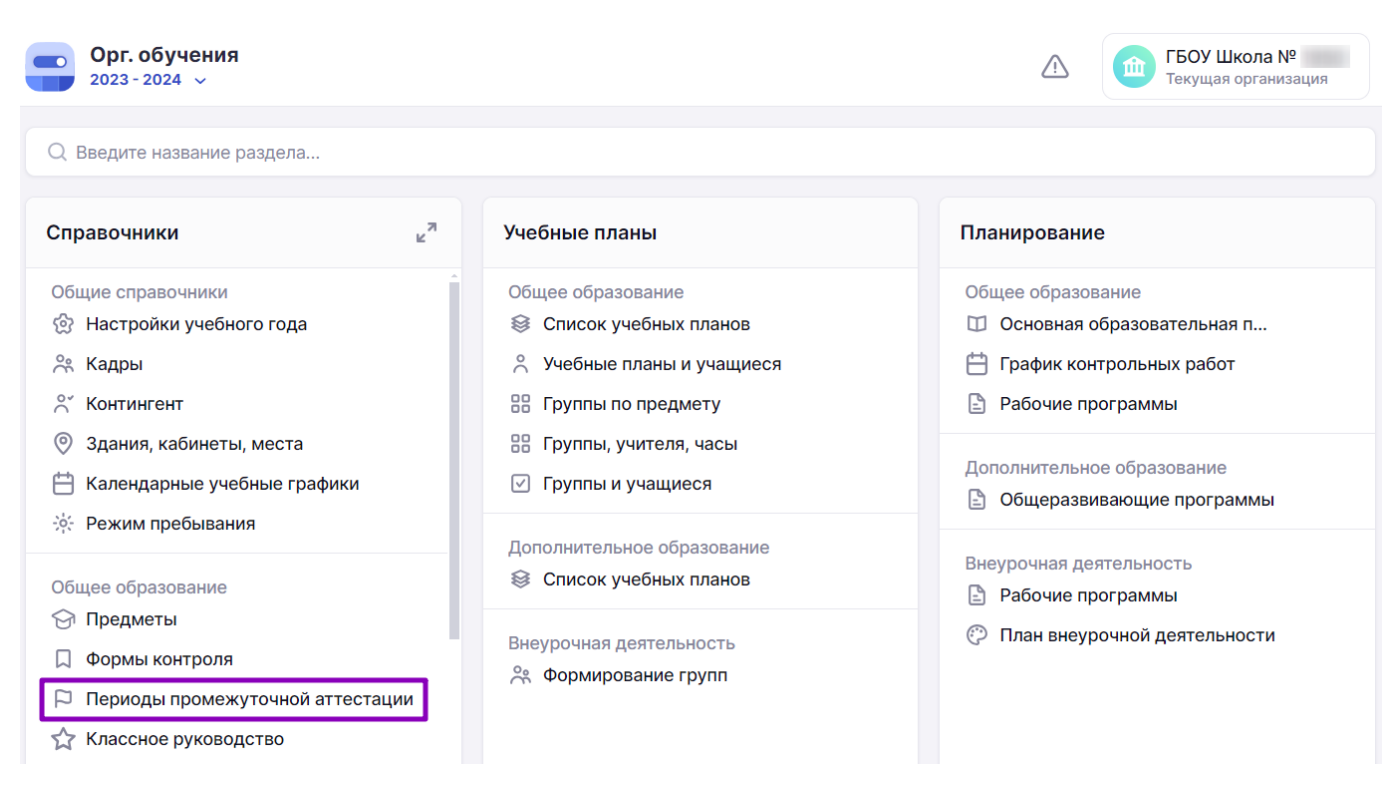

Шаг 2. Из выпадающего списка выберите параллель, для которой вы будете устанавливать график аттестации.

#### Периоды промежуточной аттестации

| ормы аттестации Аттес     | тационные периоды |               |          |                  |         |                   |        |
|---------------------------|-------------------|---------------|----------|------------------|---------|-------------------|--------|
| Формы аттестации          |                   | <u>Ц</u><br>4 | араллель | Все по темам Все |         | э по уч. периодам |        |
|                           | 4 НДО             | 4 НДО         | 🗌 4 НДО  |                  | 4-Б     | _ 4-н             |        |
| Английский язык           |                   |               |          | Тема fdf         | ~       | Тема fdf          | ~      |
| Введение в<br>информатику |                   |               |          | Период           | idf 🗸 🗸 | Тема fdf          | $\sim$ |
| Литературное чтение       |                   |               |          | Тема fdf         | ~       | Тема fdf          | $\sim$ |
| Математика                |                   |               |          | Тема fdf         | ~       | Тема fdf          | $\sim$ |

### Выбор параллели

**Шаг 3.** Наведите курсор мыши на пересечение класса и предмета и выберите из выпадающего списка нужный вид периодов промежуточной аттестации:

• тема

Промежуточная аттестация после каждой изученной темы поурочного плана.

• учебный период

Периоды промежуточной аттестации совпадают с учебными периодами из календарного учебного графика. Например, промежуточная аттестация происходит после каждой четверти или каждого полугодия перед каникулами.

• произвольный

Аттестационный период, созданный администратором. Например, школа обучается по модулям, и окончание учебного периода не совпадает с аттестационным периодом. В таком случае необходимо установить произвольный период промежуточной аттестации.

## Обратите внимание!

Ячейки серого цвета указывают на то, что у класса отсутствует предмет в учебном плане и выбрать график аттестации невозможно.

#### Периоды промежуточной аттестации

формы аттестации Аттестационные периоды Параллель Формы аттестации 4 Все по темам Все по уч. периодам 🗌 4 НДО 🗌 4 НДО 4 НДО 🗌 4-Б 🦳 4-н Тема fdf Английский язык Тема fdf Введение в Teмa fdf Тема информатику Уч. период Литературное чтение Teмa fdf Произвольный > Математика Teмa fdf Teмa fdf

Выбор графика для класса и предмета

Шаг 4. Аналогично установите графики промежуточной аттестации для всех предметов параллели.

Шаг 5. Нажмите на кнопку «Сохранить».

| Формы аттестации          |       | Па<br>4 | раллель 🗸 Вс | е по темам В | се по уч. периодам |        |
|---------------------------|-------|---------|--------------|--------------|--------------------|--------|
|                           | 4 ндо | 🗌 4 НДО | 🗌 4 НДО      | 4-Б          | _ 4-н              |        |
| Английский язык           |       |         |              | Tema fdf 🗸 🗸 | Тема fdf           | ~      |
| Зведение в<br>информатику |       |         |              | Тема fdf     | Тема fdf           | $\sim$ |
| Питературное чтение       |       |         |              | Tema fdf 🗸 🗸 | Тема fdf           | $\sim$ |
| Иатематика                |       |         |              | Тема fdf V   | Тема fdf           | $\sim$ |
| 4                         |       |         |              |              |                    |        |

Сохранение установленных графиков

Подробнее узнать о работе в справочнике можно здесь.

# Как установить график промежуточной аттестации для всех предметов выбранных классов

Для установки графика промежуточной аттестации для всех предметов выбранных классов выполните следующие действия:

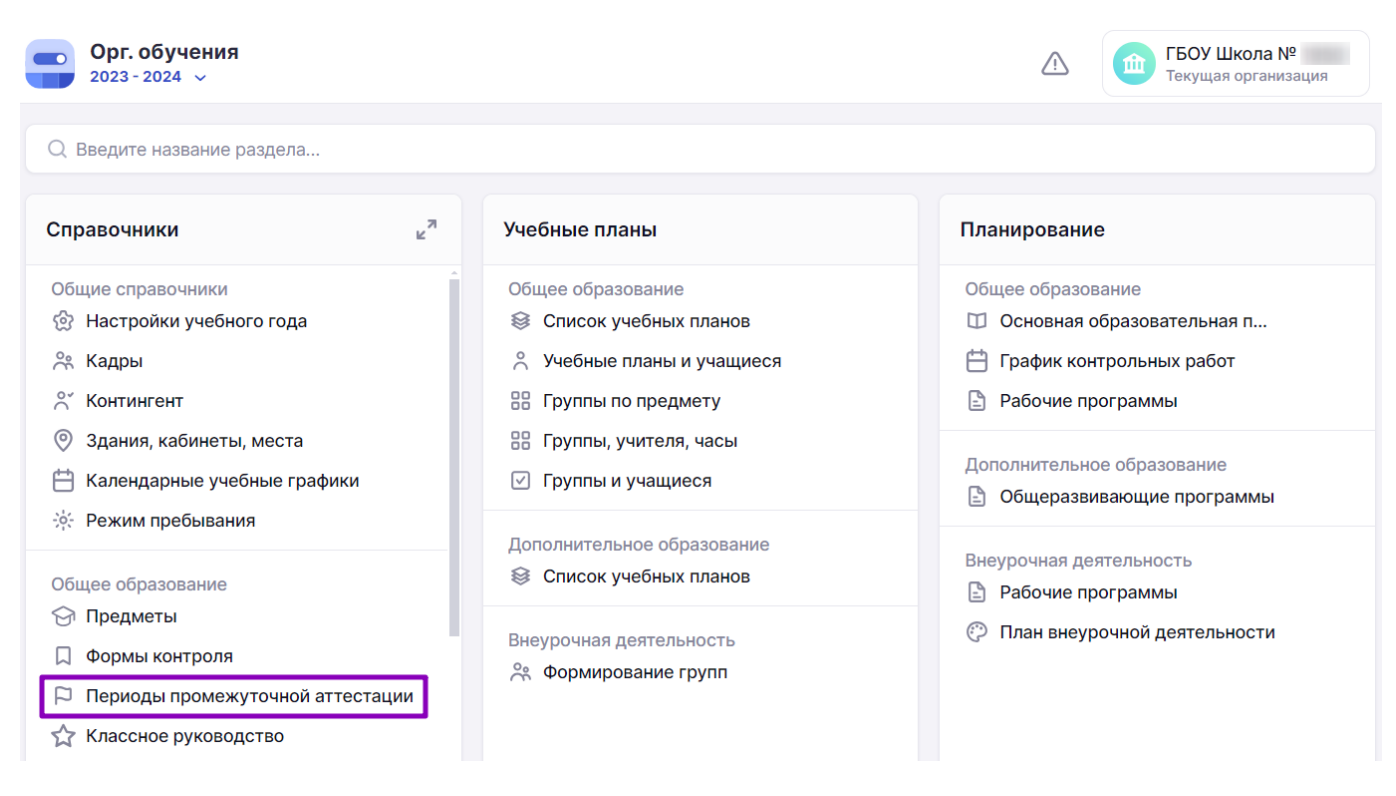

Шаг 2. Из выпадающего списка выберите параллель, для которой вы будете устанавливать график аттестации.

#### Периоды промежуточной аттестации

| Формы аттестации          |       |         | араллель | Все по темам Все по уч. периодам |        |          |   |
|---------------------------|-------|---------|----------|----------------------------------|--------|----------|---|
|                           | 4 ндо | 🗌 4 ндо | 4 ндо    | 4                                | ъ      | 4-н      |   |
| Английский язык           |       |         |          | Тема fdf                         | $\sim$ | Тема fdf | ~ |
| Зведение в<br>информатику |       |         |          | Период fd                        | f v    | Тема fdf | ~ |
| Іитературное чтение       |       |         |          | Тема fdf                         | $\sim$ | Тема fdf | ~ |
| Иатематика                |       |         |          | Тема fdf                         | ~      | Тема fdf | ~ |

Выбор параллели

Шаг 3. Отметьте галочкой классы, для которых вы хотите установить периоды промежуточной аттестации.

| Формы аттестации      | Аттестационные периоды                    |
|-----------------------|-------------------------------------------|
| + opinibi ar rooraami | ла со со со со со со со со со со со со со |

| Английский язык           | до 4 н | до 4ндо | <b>€</b> 4-Б | 4-н >        |
|---------------------------|--------|---------|--------------|--------------|
| Английский язык           |        |         |              |              |
|                           |        |         | Tema fdf V   | Teмa fdf 🛛 🗸 |
| Введение в<br>информатику |        |         | Tema fdf 🛛 🗸 | Тема fdf 🛛 🗸 |
| Литературное чтение       |        |         | Тема fdf — ~ | Teмa fdf — ~ |
| Математика                |        |         | Тема fdf — ~ | Тема fdf V   |
|                           |        |         |              |              |

Выбор классов

Шаг 4. Нажмите на кнопку, соответствующую нужной форме аттестации:

- выбранные по темам аттестация после каждой изученной темы поурочного плана
- выбранные по учебным периодам периоды промежуточной аттестации совпадают с учебными периодами из календарного учебного графика

## Обратите внимание!

Ячейки серого цвета указывают на то, что у класса отсутствует предмет в учебном плане и выбрать график аттестации невозможно.

| Формы аттестации          |       | Параллель 🗸 🗸 | Выбранные по темам Выбранные по уч. периодам |          |            |        |
|---------------------------|-------|---------------|----------------------------------------------|----------|------------|--------|
|                           | 4 НДО | 🗌 4 НДО       | 🗌 4 НДО                                      | 🗸 4-Б    | 🗸 4-Н      | ;      |
| Английский язык           |       |               |                                              | Тема fdf | ∨ Тема fdf | ~      |
| Введение в<br>информатику |       |               |                                              | Тема fdf | ∨ Тема fdf | ~      |
| Литературное чтение       |       |               |                                              | Тема fdf | ∨ Тема fdf | $\sim$ |
| Математика                |       |               |                                              | Тема fdf | ∨ Тема fdf | $\sim$ |
|                           |       |               |                                              |          |            |        |

Выбор классов графика для выбранных классов

## Шаг 5. Нажмите на кнопку «Сохранить».

Подробнее узнать о работе в разделе можно здесь.

# Как установить график промежуточной аттестации для всех предметов и классов параллели

Для установки графика промежуточной аттестации для всех предметов классов в параллели выполните следующие действия:

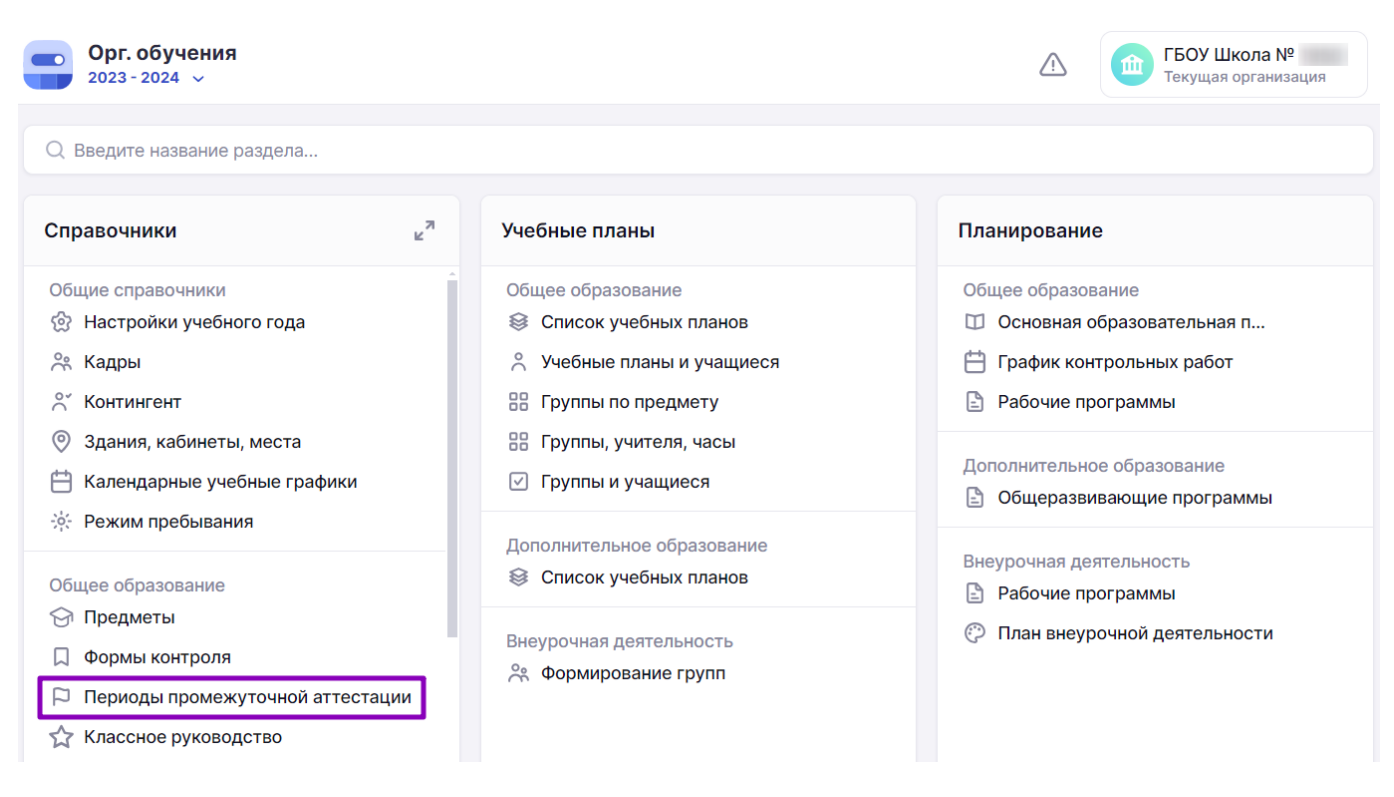

Шаг 2. Из выпадающего списка выберите параллель, для которой вы будете устанавливать график аттестации.

#### Периоды промежуточной аттестации

| Формы аттестации          |       | 4     | краллель | Все по темам | 3се по уч. периодам |
|---------------------------|-------|-------|----------|--------------|---------------------|
|                           | 4 НДО | 4 ндо | 4 НДО    | _ 4-Б        | 🗌 4-н               |
| Английский язык           |       |       |          | Тема fdf     | Тема fdf            |
| Введение в<br>информатику |       |       |          | Период fdf   | тема fdf            |
| Іитературное чтение       |       |       |          | Тема fdf     | Тема fdf            |
| Латематика                |       |       |          | Тема fdf     | Тема fdf            |

Выбор параллели

Шаг 3. Нажмите на кнопку, соответствующую нужной форме аттестации:

- все по темам аттестация после каждой изученной темы поурочного плана
- все по учебным периодам периоды промежуточной аттестации совпадают с учебными периодами из календарного учебного графика

### Обратите внимание!

Ячейки серого цвета указывают на то, что у класса отсутствует предмет в учебном плане и

Формы аттестации Аттестационные периоды

| Формы аттестации          | Параллель<br>4 v Все по темам Все по уч. периодам |       |       |                 |                                                                                                    |  |
|---------------------------|---------------------------------------------------|-------|-------|-----------------|----------------------------------------------------------------------------------------------------|--|
|                           | 🗌 4 НДО                                           | 4 НДО | 4 НДО | 4-Б             | □ 4-H >                                                                                                    |  |
| Английский язык           |                                                   |       |       | Тема fdf 🛛 🗸    | Тема fdf 🛛 🗸                                                                                                    |  |
| Введение в<br>информатику |                                                   |       |       | Тема fdf $\sim$ | Тема fdf Умала марка марка м |  |
| Литературное чтение       |                                                   |       |       | Тема fdf $\sim$ | Тема fdf 🛛 🗸                                                                                                    |  |
| Математика                |                                                   |       |       | Teмa fdf 🛛 🗸    | Тема fdf 🛛 🗸                                                                                                    |  |
|                           |                                                   |       |       |                 |                                                                                                    |  |
|                           |                                                   |       |       | От              | мена                                                                                                    |  |

Выбор классов графика для выбранных классов

## Шаг 4. Нажмите на кнопку «Сохранить».

Подробнее узнать о работе в разделе можно здесь.